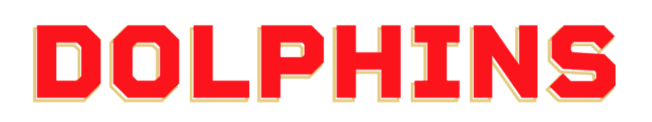

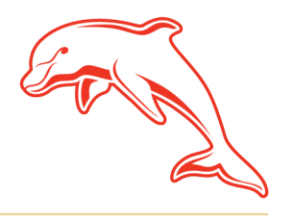

dolphinsnrl.com.au

Corner Klingner & Ashmole Roads, Redcliffe QLD 4020

## HOW TO RESET YOUR PASSWORD

1. Go to the <u>MyDolphins</u> home page and click **Sign In** located in the top right corner.

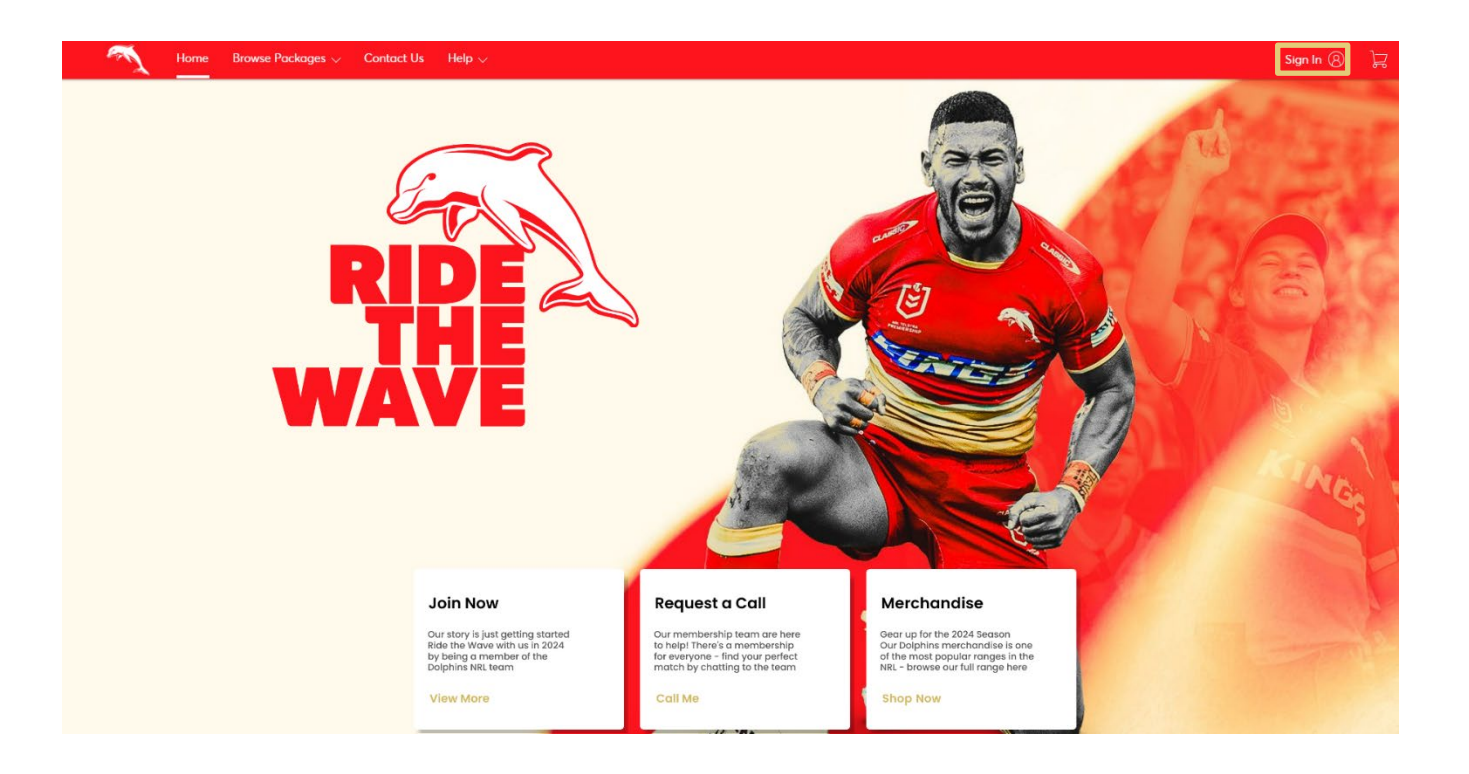

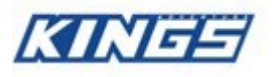

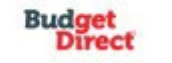

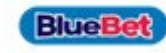

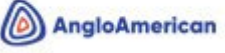

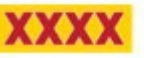

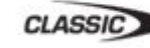

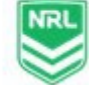

## 2. Enter the email address associated with your account then click 'Forgot Password?'.

This is the email address you nominated at the time of sign up. Please note only the primary account holder is set up to access the MyDolphins Account.

| You can now use the same email and password for both<br>your Dolphins NRL ticket account and your Ticketmaster<br>account.<br>Dolphins NRL ticket holder? Use your existing email to sign<br>in and update your password if prompted.<br>New here? Use your Ticketmaster email and password.<br>Learn More<br>Email Address<br>membership@dolphinsnrl.com.au<br>Password<br>SHO | í                         | Important Account Update                                                                                                   |
|----------------------------------------------------------------------------------------------------|---------------------------|----------------------------------------------------------------------------------------------------|
| Dolphins NRL ticket holder? Use your existing email to sign in and update your password if prompted.   New here? Use your Ticketmaster email and password.   Learn More   Email Address   membership@dolphinsnrl.com.au   Password   SHO   Remember Email                                                                                                    |                           | You can now use the same email and password for both<br>your Dolphins NRL ticket account and your Ticketmaster<br>account. |
| New here? Use your Ticketmaster email and password.<br>Learn More<br>imail Address<br>membership@dolphinsnrl.com.au<br>Password<br>SHO<br>Remember Email                                                                                                    |                           | Dolphins NRL ticket holder? Use your existing email to sign<br>in and update your password if prompted.                    |
| Learn More<br>Email Address<br>membership@dolphinsnrl.com.au<br>Password<br>SHO'<br>SHO'<br>Forgot Passwo                                                                                                    |                           | New here? Use your Ticketmaster email and password.                                                                        |
| imail Address<br>membership@dolphinsnrl.com.au<br>Password<br>SHO<br>Remember Email                                                                                                    |                           | Learn More                                                                                                    |
| SHOT                                                                                                    | mem                       | ibership@dolphinsnrl.com.au                                                                                                |
| Remember Email                                                                                                    | mem<br><sup>D</sup> asswo | nbership@dolphinsnrl.com.au<br>rd                                                                                          |
|                                                                                                    | mem <sup>a</sup> asswo    | nbership@dolphinsnrl.com.au<br>rd<br>SHOW                                                                                  |
| ly continuing past this page, you agree to the <b>Terms of Use</b> and understand the<br>nformation will be used as described in both the Ticketmaster <b>Privacy Policy</b> of<br><b>Jolphins NRL Privacy Policy</b> .                                                                                                    | mem <sup>a</sup> sswo     | nbership@dolphinsnrl.com.au<br>rd<br>SHOW<br>nember Email Forgot Password?                                                 |

3. Enter the associated email address, then click Next.

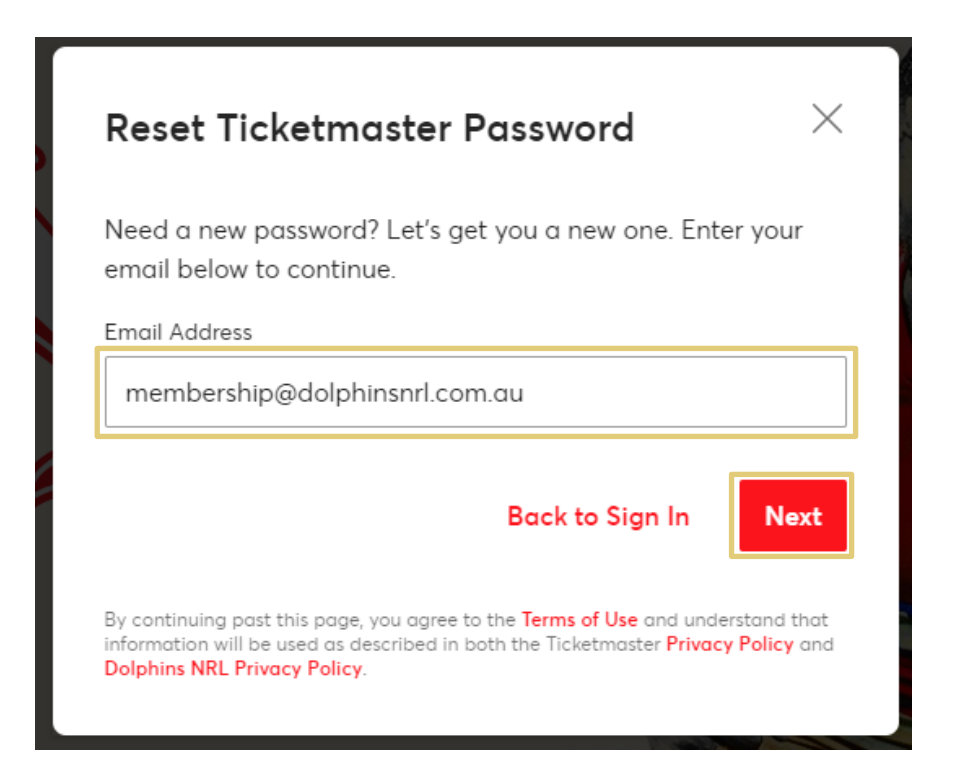

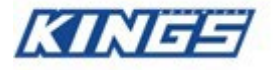

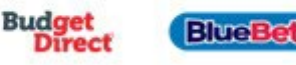

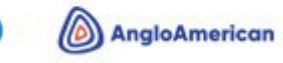

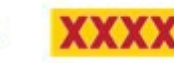

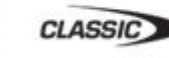

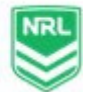

4. Choose your reset method – either an SMS or an email - and click next.

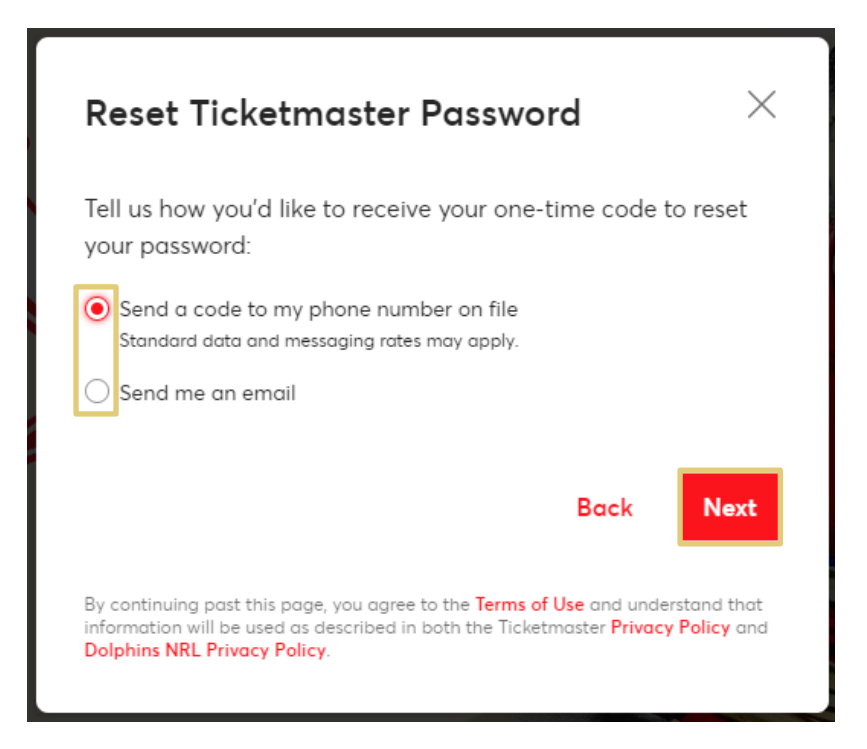

5. Wait for your **SMS or email** and enter the verification code provided and press confirm.

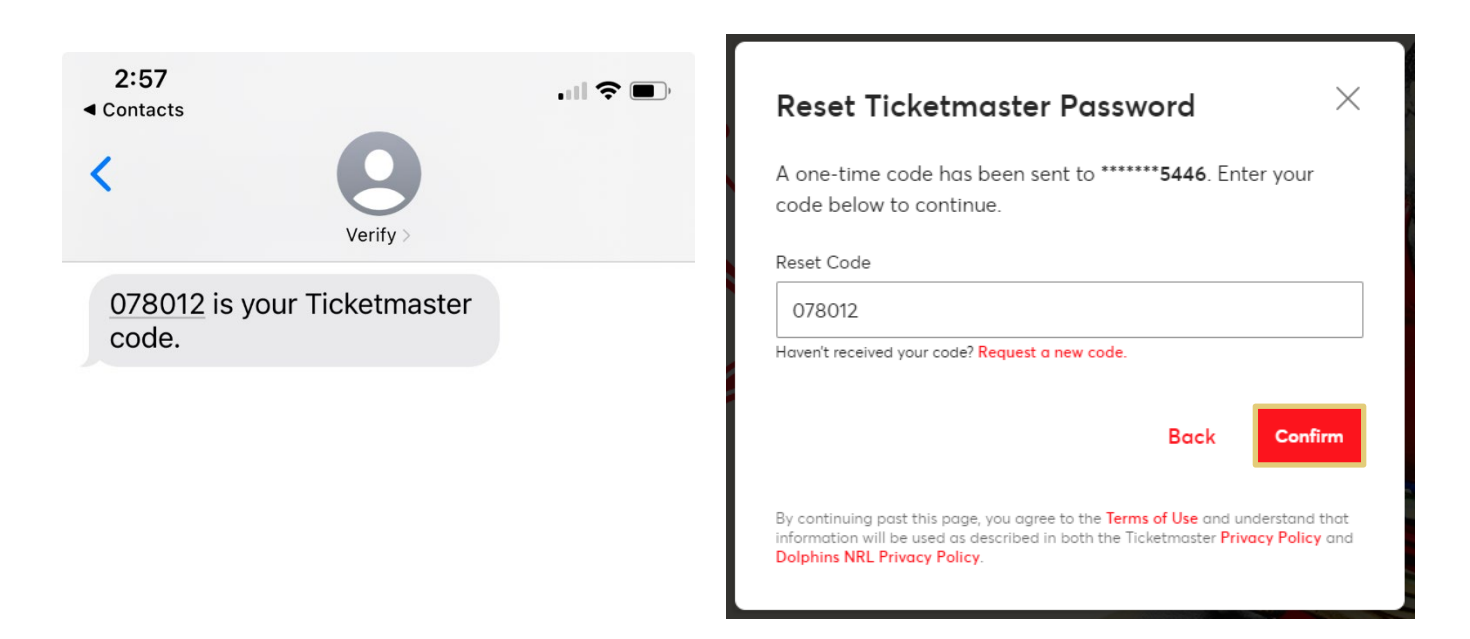

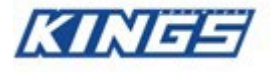

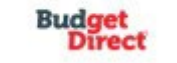

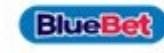

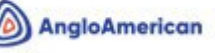

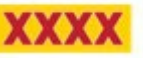

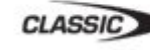

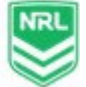

6. Enter your **new password** and press **Reset Password**. You will then be logged in with your updated password.

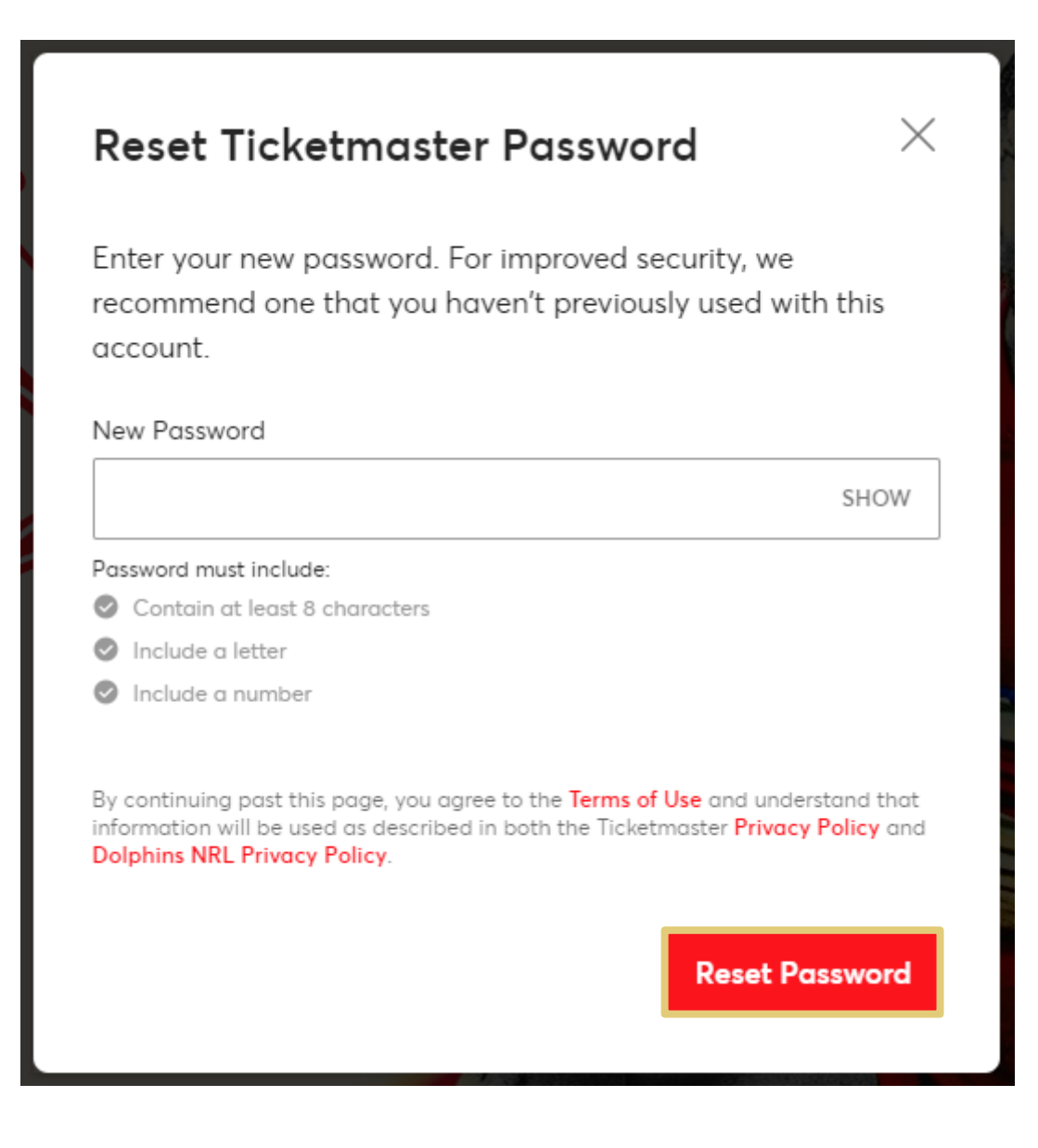

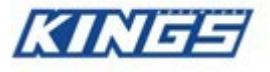

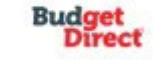

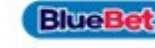

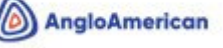

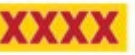

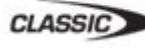

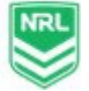